1) Søknadsskjema i Altinn steg for steg

### 1a) Logg inn

#### Logg inn på <u>altinn.no</u>

NB: Personen som fyller ut skjemaet må ha Altinn-rollen <u>Begrenset signeringsrett</u>, Kontaktperson for NUF eller være Daglig leder / Administrerende direktør.

### 1b) Fyll inn søknad

Her: <u>https://www.altinn.no/skjemaoversikt/skatteetaten/soknad-om-tilgang-til-folkeregisteropplysninger/</u>

### 1c) Introduksjon

Kryss av: Nei, har ikke tilgang fra før, eller vil søke om tilgang til en ny rettighetspakke

| RF-1514 Søknad o                                           | m tilgang til Folkeregisteret                                                 |
|------------------------------------------------------------|-------------------------------------------------------------------------------|
| Både private og offentlige virksomheter                    | r kan søke om å få opplysninger fra Folkeregisteret                           |
| For mer informasjon om de ulike rettigh                    | netspakkene det kan søkes om, se <u>skatteetaten.no</u>                       |
| Opplysninger om søker                                      |                                                                               |
| Virksomhetens navn                                         | KARMSUND OG KYSNESSTRAND REVISJO                                              |
| Organisasjonsnummer                                        | 910298062                                                                     |
| Postadresse                                                | Olav Kyrres gate 24, 4005 STAVANGER                                           |
| Navn på person som forplikter<br>virksomheten              | GULLIKSEN, MAUD                                                               |
| Kontaktperson - konsument                                  |                                                                               |
| Navn                                                       | DERES KONTAKTPERSON HER                                                       |
| Mobilnummer                                                | *                                                                             |
| E-post                                                     | *                                                                             |
| Har virksomheten allerede tilgang                          | til Folkeregisteret?                                                          |
| <ul> <li>○ Ja, har allerede tilgang til Folkere</li> </ul> | gisteret                                                                      |
| Nei, har ikke tilgang fra før, eller v                     | -<br>/il søke om tilgang til en ny rettighetspakke, se <u>skatteetaten.no</u> |

### 1d) Søknad

Velg rettighetspakke: Privat virksomhet uten folkeregisteridentifikator

| Vela rettighetspakke                                                                                                    |                                                                                            |
|----------------------------------------------------------------------------------------------------|--------------------------------------------------------------------------------------------|
| Privat virksomhet uten folkeregisteridentifikator                                                                                                    | ~                                                                                          |
|                                                                                                    |                                                                                            |
| <u>Tilgang til opplysninger for privat virksomhet uten f</u>                                                                                                    | olkeregisteridentifikator 😨                                                                |
| Rettighetspakken skal benyttes av private virksomheter, so<br>utlevert taushetsbelagte opplysninger, eller utfører oppgav                                        | om verken har hjemmel i egen særlovgivning til å få<br>er på vegne av det offentlige.      |
| Dersom din virksomhet trenger tilgang til folkeregisteriden<br>rettighetspakke for dette og begrunne behovet. Se informa<br>Finne og vurdere data - Skatteetaten | tifikator (fødselsnummer og d-nummer), må du velge<br>asjon om ulike rettighetspakker her: |
| Codkienning av bruksvilkår                                                                                                    |                                                                                            |
| Soukjenning av Braksvirka                                                                                                    |                                                                                            |
|                                                                                                    |                                                                                            |

### 1e) Godkjenning av bruksvilkår

Kryss av: *Jeg bekrefter å ha satt meg inn i bruksvilkårene og aksepterer disse*. Søknaden blir sendt inn, og saksbehandlet av Skatteetaten.

# 2) Delegering av tilgangen

Etter kunden har fått godkjent sin søknad fra Skatteetaten, må tilgangen delegeres videre til systemleverandør.

Kunden ved daglig leder/administrerende person må logge inn i Altinn og delegere tilgangen videre til en leverandør:

# 2a) Etter innlogging, trykk på "Ditt navn". Velg organisasjonen som du skal representere.

| !!콘크 altinn | innboks alle skjema profil                                                       | Language - MAJ RIISER (8)                      |
|-------------|----------------------------------------------------------------------------------|------------------------------------------------|
|             | <b>Hei, MAI RIISER!</b> Du er fortsatt innlogç<br>et skjema eller annet innhold? | MAI RIISER                                     |
|             | Søk etter innhold                                                                | Alle dine aktører:                             |
| -0-         |                                                                                  | Crg.nr. 910 415 115                            |
|             |                                                                                  | REINSVOLL OG MEISINGSET<br>Org.nr. 911 352 516 |
|             |                                                                                  | \$105 *                                        |

## 2b) Velg (trykk på); Tilgang til programmeringsgrensesnitt - API

| D Altim innboks alle skjema profil trever- vertenska to vat svate 🚳                    |
|----------------------------------------------------------------------------------------|
| Profil for REINSYOLL OG MEISINGSET org. nr. 911 352 516                                |
| n Din kontaktinformasjon for virksomheten                                              |
| CO Varslingsadresser for virksomheten                                                  |
| 🗄 Skjema og tjenester du har rettighet til                                             |
| Andre med rettigheter til virksomheten                                                 |
| Tilgang til Programmeringsgrensesnitt - API                                            |
| ->= Virksomheten sine forespørsler                                                     |
| Q <sub>x</sub> Avanserte innstillinger                                                 |
|                                                                                        |
| Set aller verteid Q gill starte og drive bedrift 🗋 hjelp og kontakt                    |
| Diplearingsfinitionist, trasse (32,0%,001) Gall Diple 11: do 52.0 <u>Distance oper</u> |
| ?                                                                                      |
|                                                                                        |

2c) Velg (trykk på) ; Gi og fjerne API tilganger

| D Altinn innboks alle skjema profil (verve verstere i ocent                                                                                                    | enonea. O             |
|----------------------------------------------------------------------------------------------------|-----------------------|
| Profil for REINSVOLL OG MEISINGSET org. m. 911 352 516                                                                                                    |                       |
| n Din kontaktinformasjon for virksomheten                                                                                                    |                       |
| Provide Varslingsadresser for virksomheten                                                                                                    |                       |
| Skjema og tjenester du har rettighet til                                                                                                    |                       |
|                                                                                                    |                       |
| Tilgang til Programmeringsgrensesnitt - API                                                                                                    |                       |
| Programmeringsgrensesnitt - API<br>Darlar 4. syn tygen gill (2014 star govern Mennisster A<br>Artis all governet i star i sonnen, forstår approximiteter provision<br>Mel Artis III synserer et i skal sonnen, forstår også for er etter i synserer etter synserer<br>Oxfor vege kan folks AP Siger prifer star star sonnen, forstår også for er etter synserer etter synserer etter<br>Artis i sonnen i skal sonnen, forstår også forstar etter sonnen som etter sonnen forstår og sonne som etter son<br>Oxfor vege kan folks AP Siger prifer star star son etter sonnen forstår også forstar etter som etter som etter<br>Bage etter som etter sonnen i skal som etter som etter som ett | er<br>Cher mallet ins |
| ->= Virksomheten sine forespersler                                                                                                    |                       |
| Ög Avanserte innstillinger                                                                                                    |                       |

# 2d) Velg (trykk på) ; Deleger nytt API

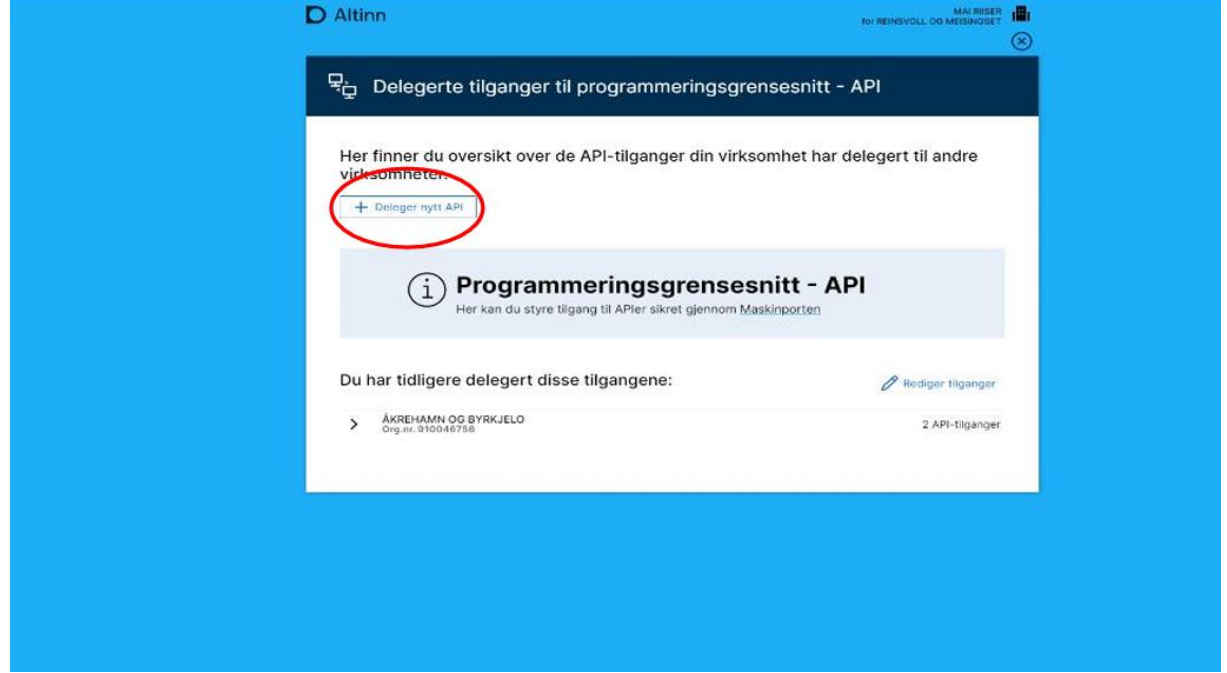

### 2e) Gi rettighet til BankID BankAxept AS

Skriv inn org.nr: **927611929** (BankID BankAxept AS) Trykk på + Trykk **Neste** 

| l | D Altinn                                                                                                    | MAI RESER         | ∎<br>⊗ |
|---|----------------------------------------------------------------------------------------------------|-------------------|--------|
|   | 무 <sub>슈</sub> Gi tilgang til nytt API                                                                                                    |                   |        |
|   | Velg hvilke brukere som skal få tilgang ved å klikke pluss-tegnet.<br>til ny virksomhet ved å benytte søkefeltet.<br>Søk på organisasjonsnummer<br>støor1491<br>Virksomheter basert på ditt søk:<br>HAUS OG ORTEN<br>Org.nr. 910071491 | Du kan også legge |        |
|   | Av                                                                                                    | bryt Nosto        | ו      |
|   |                                                                                                    |                   |        |

I feltet, <u>Gi nye rettighete</u>r, søk etter "*folkeregister*" og finn frem til alternativet "**Folkeregister - Privat virksomhet uten folkeregisteridentifikator - På vegne av"**.

-----

Alternativ for **Finansforetak**:

"Folkeregister - Finansforetak - På vegne av"

-----Velg dette ved å trykke på + Trykk **Neste** 

| P Altir     | n<br>Gi tilgang til nytt API                                                                                                    |                                  | MAN REPAILAD I LOG METSHAG |  |
|-------------|----------------------------------------------------------------------------------------------------|----------------------------------|----------------------------|--|
| Valgt       | e virksomheter:                                                                                                    |                                  |                            |  |
| ă           | HAUS OG ORTEN                                                                                                    |                                  | Org.n. 910071491           |  |
| Dileg       | på tibyder<br>srbare API:<br>Skattestaten<br>Fokkensjsteret - Privet virksomhet - På<br>Skattestaren<br>Skattestaren                                                                                                    | ×   •                            | Valgta API:                |  |
| ><br>><br>> | Pokerogisterk - Orienting virksomher<br>Uten hjermel - På vegne av<br>Skattsetaten<br>Fakerogisteret - Privat virksomhet<br>Uten hjermel - På vegne av<br>Skattsetaten<br>Fokerogisteret - Finansforetak - På<br>vagne av | <ul> <li>⊕</li> <li>⊕</li> </ul> |                            |  |
| 24          | Skatteetaten                                                                                                    | •                                | Ferrige Neste              |  |

# 2f) Klikk "Bekreft"

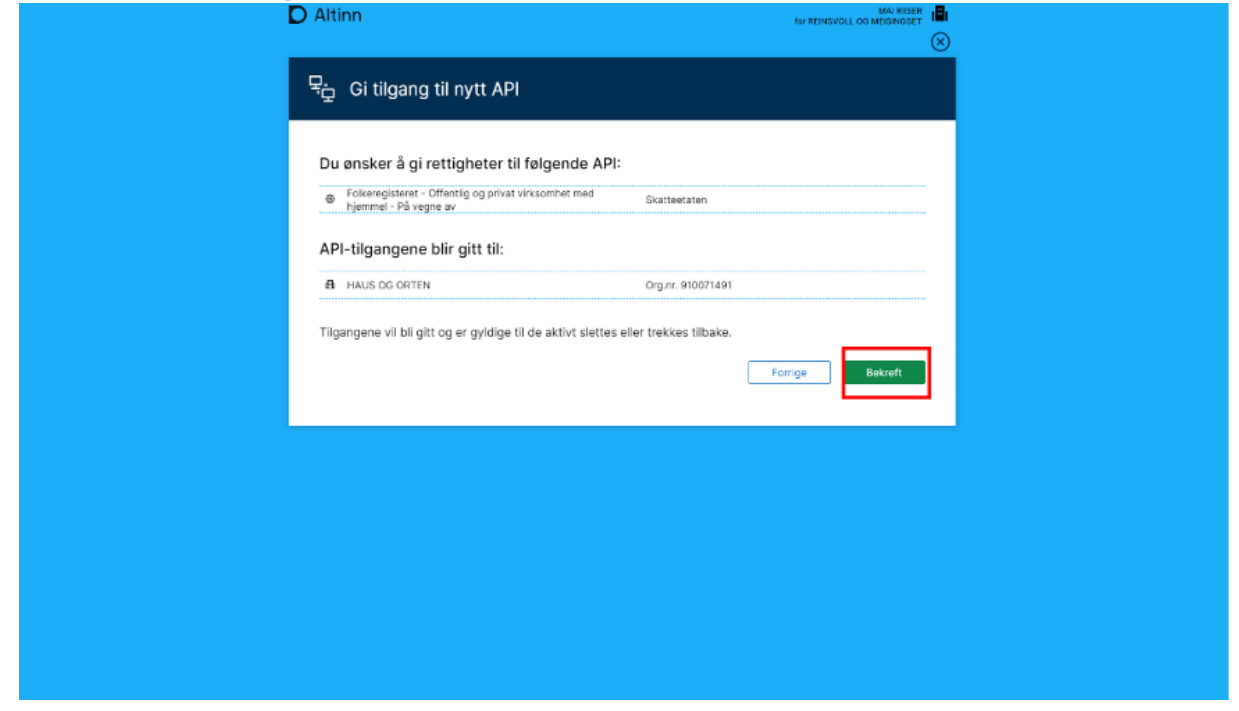

## 2g) Ferdig

Nå skal alt være på plass.